## **Saved Orders**

In case there are certain product combinations which you will order repeatedly, consider to store them as "**Saved Orders**".

For this, simply click the **"Save cart"** button, once your shopping list is complete.

|           | Jpload cart Save cart | Cancel proc | Refresh car          | t                                                       |                       |      |           | Ver                    | rify    |
|-----------|-----------------------|-------------|----------------------|---------------------------------------------------------|-----------------------|------|-----------|------------------------|---------|
|           |                       |             |                      |                                                         |                       |      |           | Delete selected        | d items |
| Show 10   | 0 v entries Sea       | irch        |                      |                                                         |                       |      |           |                        |         |
| ltem<br># | Material code         |             | Article<br>reference | Description                                             | Requested<br>quantity | Unit | Net total | Pricing                |         |
| 10        | 1250003138            |             | 1010R 1.00 LI        | 1010R Schnellhärter für High Solid Grundierfüller: 1 LT | 1                     | Each | € 57,70   | € 57,70 per 1 Liter    | •       |
| 20        | 1250085692            |             | WX1700 0.25LI        | WX1700 Chromalusion® WB True Blasberry BC: 0.25 LT      | 1                     | Each | € 294,03  | € 1.176,10 per 1 Liter | •       |
| 40        | 1250074445            |             | 1640WB 3.50 LI_2     | 1640WB Cromax® Bindemittel-niedrigviskos: 3.5 LT        | 1                     | Each | € 271,25  | € 77,50 per 1 Liter    | •       |

A text field pops up where you enter the name of this particular cart. Confirm with "OK".

| 0         | Upload cart   | ly first saved cart | Ok! Cance            | el process Refresh cart                                 |                    |      |           | Ve                     | erify    |
|-----------|---------------|---------------------|----------------------|---------------------------------------------------------|--------------------|------|-----------|------------------------|----------|
| Show      | 10 v entries  | Search              |                      |                                                         |                    |      |           | Delete selecte         | ed items |
| Item<br># | Material code |                     | Article<br>reference | Description                                             | Requested quantity | Unit | Net total | Pricing                | •        |
| 10        | 1250003138    |                     | 1010R 1.00 LI        | 1010R Schnellhärter für High Solid Grundlerfüller: 1 LT | 1                  | Each | € 57,70   | € 57,70 per 1 Liter    | ۲        |
| 20        | 1250085692    |                     | WX1700 0.25LI        | WX1700 Chromalusion® WB True Blasberry BC: 0.25 LT      | 1                  | Each | € 294,03  | € 1.176,10 per 1 Liter | 0        |
| 40        | 1250074445    |                     | 1640WB 3.50 LI_2     | 1640WB Cromax® Bindemittel-niedrigviskos: 3.5 LT        | 1                  | Each | €271,25   | € 77,50 per 1 Liter    | 8        |

The cart is saved now. You can keep up to 10 different saved orders at the same time.

You can retrieve your saved carts under "Ordering", Submenu "Saved Orders".

| romax                            |                                          |                              |              |                                                   |                              | Qual                    | ity Assurance System<br>QB1 510, 3000-1 |  |
|----------------------------------|------------------------------------------|------------------------------|--------------|---------------------------------------------------|------------------------------|-------------------------|-----------------------------------------|--|
| PRODUCTS                         | ACCESSORIES                              | ORDERING                     | TRACK & TRAC | E ADMIN                                           | MY ACCOUNT                   | HELP                    | <b>) 🗮</b> 6                            |  |
|                                  |                                          | Create order                 | Ca           | rt upload                                         | Saved carts                  |                         |                                         |  |
| aved carts                       |                                          |                              |              |                                                   |                              |                         |                                         |  |
| Cart management                  |                                          |                              |              |                                                   |                              |                         |                                         |  |
|                                  | Create cart                              |                              |              |                                                   |                              |                         |                                         |  |
| Last active cart                 |                                          |                              |              | CX_Test                                           |                              |                         |                                         |  |
| ITEMS                            |                                          |                              |              | ITEMS                                             |                              |                         |                                         |  |
| 1250003138 - 1010R Schneilh      | ärter für High Solid Grundi              | erfüller: 1 L - x1           | *            | D14637554 - Festool Schleifpilz RH-SK D 36/1 - x1 |                              |                         |                                         |  |
| 1250085692 W/X1700 Cbrow         | nalueion&ran: WR True Blachamy BC: (     | 1951T v1                     |              | 1250073756 - 1200S Un                             | niversal Klarlack: 1 LT - x1 |                         |                                         |  |
| 1250074445 - 1640WB Croma        | ixåreo: Bindemittel-niedrioviskos: 3.5 L | J-x1                         |              |                                                   |                              |                         |                                         |  |
| 4025331236481 ×10                |                                          |                              |              |                                                   |                              |                         |                                         |  |
| 4025331820284 ×20                |                                          |                              | -            |                                                   |                              |                         |                                         |  |
| CUSTOMER NUMBER<br>55300239      | SHIP-TO<br>55300239                      | PURCHASE ORDER<br>21.08.2017 |              | CUSTOMER NUMBER<br>55300239                       | SHIP-TO<br>55300239          | PURC 112233             | HASE ORDER<br>344                       |  |
| E ACTIVATE                       | T APPEND ALL                             |                              |              | E ACTIVATE                                        | APPEND ALL                   | C RENAME                | DELETE                                  |  |
|                                  |                                          |                              |              |                                                   |                              |                         |                                         |  |
| My first saved cart              |                                          |                              |              | Monday Morning O                                  | rder                         |                         |                                         |  |
| ITEMS                            |                                          |                              |              | ITEMS                                             |                              |                         |                                         |  |
| 1250003138 - 1010R Schnellh<br>T | ärter für High Solid Grundi              | erfüller. 1 L - x1           |              | 1250003138 - 1010R Sc<br>T                        | hnellhärter für High         | Solid Grundierfüller: 1 | L -x1                                   |  |

There are two ways to recover "Saved Orders" for your next purchase:

## "Activate" and "Append All".

- a) With the button "**Activate**" you can use the content of the respective cart for your next order. However, this will <u>overwrite</u> any other previous items in your cart!
- b) If you click on "Append all", the content of that saved cart will be <u>added</u> to the current cart. After that, you can still manually add or delete items, or upload a file with additional items to make your order complete.

| First Saved Cart                                  |                                                  |                 |            |  |  |  |  |  |
|---------------------------------------------------|--------------------------------------------------|-----------------|------------|--|--|--|--|--|
| ITEMS                                             |                                                  |                 |            |  |  |  |  |  |
| D14637554 - Festool Schleifpilz RH-SK D 36/1 - x1 |                                                  |                 |            |  |  |  |  |  |
| 1250073756 - 1200S Ur                             | 1250073756 - 1200S Universal Klarlack: 1 LT - x1 |                 |            |  |  |  |  |  |
| 1250003163 - 125S Standard Activator - x1         |                                                  |                 |            |  |  |  |  |  |
|                                                   |                                                  |                 |            |  |  |  |  |  |
| CUSTOMER NUMBER<br>55300239                       | SHIP-TO<br>55300239                              | PURCI<br>112233 | HASE ORDER |  |  |  |  |  |
| 📜 ACTIVATE                                        | 🗑 APPEND ALL                                     | 🖸 RENAME        | 💼 DELETE   |  |  |  |  |  |

Your "Last Active Cart" will be found under "Saved Orders" as well.

"Saved Orders" can be renamed or deleted at any time.